# ESTORNO DE INCORPORAÇÃO

SECRETARIA DE ESTADO DA ADMINSITRAÇÃO E DA PREVIDÊNCIA DEPARTAMENTO DE PATRIMÔNIO DO ESTADO – DPE

15/04/2019

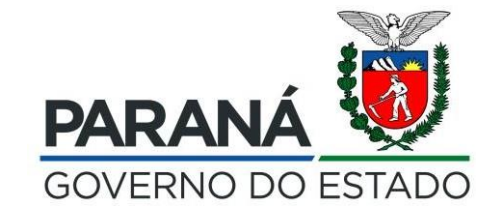

# Pesquisar o processo de incorporação a ser estornado (Processo de Origem)

| <u>A</u> rquivo <u>E</u> ditar E <u>x</u> ibir <u>H</u> istórico Fa <u>v</u> oritor | s <u>F</u> erramentas Aj <u>u</u> da                                 |                                                        |                                             |                                    |                             | – o ×                      |
|-------------------------------------------------------------------------------------|----------------------------------------------------------------------|--------------------------------------------------------|---------------------------------------------|------------------------------------|-----------------------------|----------------------------|
| 🥘 GPM - Gestão de Patrimônio 🛚 🗙 🛛 🧭                                                | Expresso Livre [Expresso Mail] 🗙 🛛 🥘 0059727: URGENTE: Estorno 🛛 🗙 👹 | GPM - Gestão de Patrimônio M 🗙 🕂                       |                                             |                                    |                             |                            |
| (←) → C <sup>i</sup>                                                                | wfly10hml01.seap.parana/gpm/pages/processos/consulta/listar_proce    | sso.jsf?windowId=11f                                   |                                             | 120%                               | … ⊠ ☆                       | ⊻ ⊪\ ⊡ 号                   |
| 🌣 Mais visitados 🛛 😂 Expresso Livre [Expre                                          | ss 🔯 Identidade Digital Para 👹 HOMOLOGAÇÃO GP 👹 GPM - Gestão de      | e Patri 🜐 Gestão Patrimonial de 🌘 http://www.solicitad | a G Google 🌘 http://www.legislacao UFC Ata: | s de Registro de Pr 🐞 CPE - Gestão | do Patri AH Revista Aventu  | iras na 🚿                  |
| <b>«GPM</b>                                                                         |                                                                      |                                                        |                                             | LBERTO PEREIRA BRANCO ( SEAF       | P - ) sua sessão expira em: | 29:57 🕋 ? 🙂                |
|                                                                                     | Processos Pesquisar                                                  |                                                        | Processo a                                  |                                    | 希 Inicial 🕞 Processos       | > Consultar > Incorporação |
| O Verificar Pendências                                                              | Incorporação                                                         |                                                        | Serestornado                                |                                    |                             |                            |
| 🌣 Configuração                                                                      | Processos                                                            | Órgão/Entidade/Unidade (sigla)                         |                                             | Código Processo                    |                             |                            |
| Sentrada de Itens                                                                   | k Incorporação                                                       | •                                                      |                                             | 10063311                           |                             |                            |
| Natrimônio                                                                          | Plaqueta                                                             | Número Termo                                           |                                             | Tipo Processo                      |                             |                            |
| Processos                                                                           | c                                                                    |                                                        |                                             | Selecione                          |                             | -                          |
| S Depreciação                                                                       | Etapa<br>Selecione                                                   | Período de Início                                      |                                             | Período de Conclusão               |                             |                            |
|                                                                                     |                                                                      | Início                                                 | Fim                                         | Início                             | -                           |                            |
|                                                                                     | Pesquisar com Hierarquia                                             |                                                        | _                                           |                                    |                             |                            |
|                                                                                     | Pesquisar Novo                                                       | Resultado da                                           | Exportar                                    | -                                  |                             |                            |
|                                                                                     |                                                                      | pesquisa                                               | 🖄 Gerar PDF                                 |                                    | Gerar CSV                   |                            |
|                                                                                     |                                                                      |                                                        |                                             |                                    |                             |                            |
|                                                                                     |                                                                      |                                                        |                                             |                                    |                             |                            |
|                                                                                     | Erion Código Processo Tipo Processo Des                              | scrição Processo Data Início Data Concl                | usão Órgão/Entidade/Unidade (sigla)         | Situação Instância                 | Quantidade de itens         | Continuar Cancelar         |
|                                                                                     | 2 10063311 Aquisição                                                 | 08/04/2019 08/04/20                                    | 19 UNESPAR/4014PRAF                         | Aprovado                           | 1                           |                            |
| 🗧 🔿 Digite aqui para pesquis                                                        | ar 🛛 🗘 🔁 🚍 🏦 赵 😰 1                                                   |                                                        |                                             |                                    |                             | ヘ  足                       |

### Selecionar Processo "Estorno da Incorporação"

| <u>Arquivo</u> <u>E</u> ditar E <u>x</u> ibir <u>H</u> istórico Fa <u>v</u> oritos | <u>F</u> erramentas Aj <u>u</u> da                                     |                                  |                                                              |                                                                                | – o ×                  |
|------------------------------------------------------------------------------------|------------------------------------------------------------------------|----------------------------------|--------------------------------------------------------------|--------------------------------------------------------------------------------|------------------------|
| \overline GPM - Gestão de Patrimônio M 🗙 🛛 🥠                                       | Expresso Livre [Expresso Mail] 🛛 🗙 🛛 🌀 0061231: Solicitação do DER Inc | 🗙 🤴 GPM - Gestão de Patrim       | ônio M × +                                                   |                                                                                |                        |
| ← → C' ŵ                                                                           | wfly10hml01.seap.parana/gpm/pages/processos/consulta/l                 | istar_processo_estorno.jsf?wind  | owId=11f#                                                    | 120% … 🗵 🏠                                                                     | ⊻ III\ 🗉 📑             |
| 🌣 Mais visitados 🛛 📾 Expresso Livre [Express                                       | s 🛐 Identidade Digital Para 😻 HOMOLOGAÇÃO GP 😻 GPN                     | I - Gestão de Patri 🜐 Gestão Pat | trimonial de 🌘 http://www.solicitaca 💪 Google 🌘 http://www.l | egislacao 🕫 Atas de Registro de Pr 🐞 CPE - Gestão do Patri 🗚 Revista Aventuras | na 🚿                   |
| <b>≪GPM</b>                                                                        |                                                                        |                                  |                                                              | CRISTIAN ALBERTO PEREIRA BRANCO ( SEAP - ) sua sessão expira em: 24:           | 5 合? し                 |
|                                                                                    | Processos Pesquisar                                                    |                                  |                                                              | ♣ Inicial > Processos > Consultar                                              | > Estorno Incorporação |
| 希 Inicial                                                                          |                                                                        |                                  |                                                              |                                                                                |                        |
| O Verificar Pendências                                                             | Estorno Incorporação                                                   |                                  |                                                              |                                                                                |                        |
| 🔅 Configuração 🛛 <                                                                 | Processos                                                              |                                  | Código Processo                                              | Código Processo Origem                                                         |                        |
| 🏷 Entrada de Itens <                                                               | Estorno Incorporação                                                   | ~                                |                                                              |                                                                                |                        |
| 🔊 Patrimônio 🛛 <                                                                   | Óraão/Entidade/Unidade (sigla)                                         |                                  | Plaqueta                                                     | Número Termo                                                                   |                        |
| Processos                                                                          | Orgao/Entidade/Onidade (Sigia)                                         |                                  |                                                              |                                                                                |                        |
| O Incorporação                                                                     |                                                                        |                                  |                                                              |                                                                                |                        |
| O Movimentação                                                                     | Etapa                                                                  |                                  | Período de Início                                            | Período de Conclusão                                                           |                        |
| O Desincorporação                                                                  | Selecione                                                              | •                                | Início Fim                                                   | Início Fim                                                                     |                        |
| O Inventário                                                                       |                                                                        |                                  | -                                                            |                                                                                |                        |
| O Avaliação                                                                        |                                                                        |                                  |                                                              |                                                                                |                        |
| O Termo de Responsabilidade d                                                      | e Pesquisar com Hierarquia                                             |                                  |                                                              |                                                                                |                        |
| O Estorno Incorporação                                                             |                                                                        |                                  |                                                              |                                                                                |                        |
| O Estorno Desincorporação                                                          | Novo                                                                   |                                  |                                                              |                                                                                |                        |
| 🏷 Depreciação 🛛 <                                                                  |                                                                        |                                  |                                                              |                                                                                |                        |
| Nelatórios <                                                                       |                                                                        |                                  |                                                              |                                                                                |                        |
|                                                                                    |                                                                        |                                  |                                                              |                                                                                |                        |
|                                                                                    |                                                                        |                                  |                                                              |                                                                                |                        |
|                                                                                    |                                                                        |                                  |                                                              |                                                                                |                        |
|                                                                                    |                                                                        |                                  |                                                              |                                                                                |                        |
|                                                                                    |                                                                        |                                  |                                                              |                                                                                |                        |
| 🗧 🔿 Digite aqui para pesquisa                                                      | ar 📮 🖽 🤤 🚍 🔒 🍯                                                         | <b>P</b>                         |                                                              | ^                                                                              | 10:25<br>〒             |

### Clicar em "Novo"

| <u>A</u> rquivo <u>E</u> ditar E <u>x</u> ibir <u>H</u> istórico Fa <u>v</u> oritos | <u>F</u> erramentas Aj <u>u</u> da                                                         |                                                                          | – ø ×                                                                         |
|-------------------------------------------------------------------------------------|--------------------------------------------------------------------------------------------|--------------------------------------------------------------------------|-------------------------------------------------------------------------------|
| 👹 GPM - Gestão de Patrimônio M 🗙 🏼 🚧                                                | Expresso Livre [Expresso Mail] 🗙 🧑 0061231: Solicitação do DER Int 🗙 👹 GPM - Gestão de Pat | imônic M × +                                                             |                                                                               |
| $\leftarrow$ $\rightarrow$ C $\textcircled{a}$                                      | Wily10hml01.seap.parana/gpm/pages/processos/consulta/listar_processo_estorno.jsf?wil       | ndowld=11f#                                                              |                                                                               |
| 🌣 Mais visitados 🛛 🧔 Expresso Livre [Express                                        | 📷 Identidade Digital Para 👹 HOMOLOGAÇÃO GP 👹 GPM - Gestão de Patri 🔀 Gestão                | Patrimonial de 🌘 http://www.solicitaca G Google 🌘 http://www.legislacao. | 🕫 Atas de Registro de Pr 👸 CPE - Gestão do Patri 🗚 Revista Aventuras na ≫     |
| <b>≪GPM</b>                                                                         |                                                                                            | c                                                                        | SRISTIAN ALBERTO PEREIRA BRANCO (SEAP - ) sua sessão expira em: 23:41 🏾 🌴 📍 🕛 |
|                                                                                     | Processos Pesquisar                                                                        |                                                                          | ♣ Inicial > Processos > Consultar > Estorno Incorporação                      |
|                                                                                     | Estama la semana 2                                                                         |                                                                          |                                                                               |
| O Verificar Pendências                                                              | Estorno incorporação                                                                       |                                                                          |                                                                               |
| 🔅 Configuração <                                                                    | Processos                                                                                  | Código Processo                                                          | Código Processo Origem                                                        |
| 🏷 Entrada de Itens 🛛 <                                                              | Estorno Incorporação                                                                       |                                                                          |                                                                               |
| 🏷 Patrimônio <                                                                      | Órgão/Entidade/Unidade (sigla)                                                             | Plaqueta                                                                 | Número Termo                                                                  |
| 🔊 Processos 🛛 🗸 🗸                                                                   |                                                                                            |                                                                          |                                                                               |
| O Incorporação                                                                      | Etana                                                                                      |                                                                          |                                                                               |
| O Movimentação                                                                      | Selecione                                                                                  | Período de Início                                                        | Período de Conclusão                                                          |
| O Desincorporação                                                                   |                                                                                            | Início Fim                                                               | Início Fim                                                                    |
| O Inventário                                                                        |                                                                                            |                                                                          |                                                                               |
| O Avaliação                                                                         |                                                                                            |                                                                          |                                                                               |
| O Termo de Responsabilidade de<br>Uso                                               | Pesquisar com Hierarquia                                                                   |                                                                          |                                                                               |
| O Estorno Incorporação                                                              |                                                                                            |                                                                          |                                                                               |
| O Estorno Desincorporação                                                           | Pesquisar Novo                                                                             |                                                                          |                                                                               |
| 🏷 Depreciação 🧹 🤇                                                                   | Novo Estorno Incorporação                                                                  |                                                                          |                                                                               |
| Nelatórios <                                                                        |                                                                                            |                                                                          |                                                                               |
|                                                                                     |                                                                                            |                                                                          |                                                                               |
|                                                                                     |                                                                                            |                                                                          |                                                                               |
|                                                                                     |                                                                                            |                                                                          |                                                                               |
|                                                                                     |                                                                                            |                                                                          |                                                                               |
|                                                                                     |                                                                                            |                                                                          |                                                                               |
|                                                                                     |                                                                                            |                                                                          | 10:26                                                                         |
| O Digite aqui para pesquisar                                                        |                                                                                            |                                                                          | ~ 洰 º 15/04/2019                                                              |

# Incluir o número do processo de Incorporação a ser estornado (processo de origem)

| <u>A</u> rquivo <u>E</u> ditar E <u>x</u> ibir <u>H</u> istórico Fa <u>v</u> oritos <u>E</u> | erramentas Aj <u>u</u> da    |                          |                            |                            |                          |                                 |                            |                                                 |                 | - 0                 | ×        |
|----------------------------------------------------------------------------------------------|------------------------------|--------------------------|----------------------------|----------------------------|--------------------------|---------------------------------|----------------------------|-------------------------------------------------|-----------------|---------------------|----------|
| 👹 GPM - Gestão de Patrimônio M 🗙 📝 🙀                                                         | presso Livre [Expresso Mail] | × 🧧 Ver Solicitações     | 🗙 🛛 👹 GPM- С               | Gestão de Patrimônio M 🗙 🛛 | CPE - Gestão do Patrimôn | io-S ×   +                      |                            |                                                 |                 |                     |          |
|                                                                                              | wfly10hml01.seap.para        | na/gpm/pages/estorno/aba | a1_configuracao_estorno.js | sf?windowId=11f            |                          |                                 |                            | 120% … 🗟 🏠                                      | :               | <u>↓</u> III\ Œ     | 1        |
| A Mais visitados R Expresso Livre [Express                                                   | 📸 Identidade Digital Para    | . 🛞 HOMOLOGAÇAO GP       | GPM - Gestão de Patri      | I Gestão Patrimonial de    | 🜘 http://www.solicitaca  | Google ( http://www.legislacao. | UFC Atas de Registro de Pr | CPE - Gestão do Patri AH Revista /<br>Revista / | Aventuras na    |                     | <i>»</i> |
| <b>SPM</b>                                                                                   |                              |                          |                            |                            | CRISTIA                  | N ALBERTO PEREIRA BRANCO ( SE   | AP - SEED/116000016 - UNE  | SPAR/4014PRAF - ) sua sessão expir              | a em: 29:31 🥤   | ?                   | G        |
|                                                                                              | Processos                    |                          |                            |                            |                          |                                 |                            | <b>脅</b> Inicial > P                            | rocessos > Esto | rno Incorpora       | ação     |
| 🖶 Inicial                                                                                    |                              |                          |                            |                            |                          |                                 |                            |                                                 |                 |                     |          |
| O Verificar Pendências                                                                       | Estorno Inco                 | rporação                 |                            |                            |                          |                                 |                            |                                                 | (*)             | brigatória          |          |
| 🔅 Configuração <                                                                             | Configuração                 |                          |                            |                            |                          |                                 |                            |                                                 | () campo c      | brigatorio.         |          |
| 🏷 Entrada de Itens 🛛 <                                                                       | Connguração                  | 5                        | 1                          |                            | 2                        | 3                               |                            |                                                 |                 |                     |          |
| 🏷 Patrimônio 🧹 <                                                                             |                              |                          | Configuraçã                | ão                         | Seleção de Itens         | Estorno                         |                            |                                                 |                 |                     |          |
| Notessos <                                                                                   |                              |                          | 5,                         |                            |                          |                                 |                            |                                                 |                 |                     |          |
| 🔊 Depreciação 🛛 <                                                                            | Cádigo Pro                   | seese Origom             |                            |                            |                          |                                 |                            |                                                 |                 |                     |          |
| N Relatórios                                                                                 | Descrição                    |                          |                            |                            |                          |                                 |                            |                                                 |                 | ٢óximo              |          |
| Digite aqui para pesquisar                                                                   |                              | e 📄 📫                    | 🔹 🏞 📄                      | P                          |                          |                                 |                            |                                                 | ^ 烥 \$×         | 13:07<br>15/04/2019 | $\Box$   |

# Na fase 2 o sistema vai exibir os itens cadastrados no processo de origem

| <u>A</u> rquivo <u>E</u> ditar E <u>x</u> ibir <u>H</u> istórico Fa <u>v</u> oritos <u>F</u> er                                                                                                    | amentas Aj <u>u</u> da<br>ssso Livre (Expresso Maill X 60 0051231: Solicitação do DER Inc X 🖉 GPM - Gestão de Patrimônio M X +                                            |                                              | - o ×                         |
|----------------------------------------------------------------------------------------------------|----------------------------------------------------------------------------------------------------|----------------------------------------------|-------------------------------|
| $(\leftarrow) \rightarrow C' \textcircled{a}$                                                                                                    | wfly10hml01.seap.parana/gpm/pages/estorno/aba2_selecao_itens_estorno.jsf?windowld=11f                                                                                     | 120% 🗵 🏠                                     | ± II\ ⊡ 🖆                     |
| 🔅 Mais visitados 🛛 🧟 Expresso Livre [Express                                                                                                    | 🚰 ldentidade Digital Para 🤴 HOMOLOGAÇÃO GP 👹 GPM - Gestão de Patri 🜐 Gestão Patrimonial de 🌘 http://www.solicitaca G Google 🌘 http://www.legislacao ᢊ Atas de Registro de | e Pr 👸 CPE - Gestão do Patri 🗚 Revista Aver  | nturas na 📎                   |
| <b>≪GPM</b>                                                                                                    | CRISTIAN ALBERTO PE                                                                                                    | REIRA BRANCO ( SEAP - ) sua sessão expira er | m: 29:54 🅋 <b>? (</b> )       |
| =                                                                                                    | Processos                                                                                                    | ♣ Inicial > Processos > Estorno Inc          | corporação 🕞 Seleção de Itens |
| O Verificar Pendências                                                                                                    | Estorno Incorporação                                                                                                    |                                              |                               |
| Configuração <                                                                                                    |                                                                                                    |                                              | (*) campo obrigatório.        |
| Sentrada de Itens <                                                                                                    | Seleção de Itens Resultado da                                                                                                    |                                              |                               |
| 🔊 Patrimônio 🛛 <                                                                                                    |                                                                                                    |                                              |                               |
| Services Services Ser |                                                                                                    |                                              |                               |
| 🏷 Depreciação 🧹 <                                                                                                    | Código Processo: 10065628 Código Process Jem: 10063311                                                                                                    |                                              |                               |
| Nelatórios <                                                                                                    | Tipo de Processo: Estorno Incorporação                                                                                                    |                                              |                               |
|                                                                                                    | Origem: UNESPAR/4014PRAF                                                                                                    |                                              |                               |
|                                                                                                    | Info riaqueta Descrição do Item (resumo) SubClasse Estado Bem Entidade Responsável Terceiro Pro                                                                           | oprietário Situação do Bem Exibir Adu        | crone <sup>(Demover</sup>     |
|                                                                                                    | 100001525993         Tripé Vídeo         TRIPE EM GERAL P/USO EM CINE - FOTO E VIDEO         Bom         UNESPAR/4014PRAF                                                 | Em Uso 🖹                                     | 0                             |
|                                                                                                    | Total Itens: 0                                                                                                    |                                              |                               |
|                                                                                                    | Adicionar                                                                                                    |                                              |                               |
|                                                                                                    |                                                                                                    |                                              |                               |
|                                                                                                    | Voltar Cancelar                                                                                                    |                                              | Próximo                       |
|                                                                                                    |                                                                                                    |                                              |                               |
|                                                                                                    |                                                                                                    |                                              |                               |
| Digite aqui para pesquisar                                                                                                    |                                                                                                    |                                              | ヘ EL (↓× 15/04/2019 ↓         |

#### Selecionar o item a ser estornado e clicar em "Adicionar"

| Arquivo Editar Exibir Histórico Favoritos           | Erramentas Ajuda<br>Expresso Livre (Expresso Mail) X 🧑 0061231: Solicitação do DER Inc. X 🕅 GPM - Gestão de Patrimônio M X 🛨                                                                                                    |                                  |                           | – o ×               |
|-----------------------------------------------------|----------------------------------------------------------------------------------------------------|----------------------------------|---------------------------|---------------------|
| ← → C û<br>Mais visitados @ Expresso Livre [Express | <ul> <li>wfly10hml01.seap.parana/gpm/pages/estorno/aba2_selecao_itens_estorno.jsf?windowld=11f</li> <li>Identidade Digital Para, Identidade Digital Para, Identidad</li></ul> | 120% ···· ⊽ ⊀                    | ን<br>Revista Aventuras na | Ł III\ ⊡   =<br>;   |
| <b>≪GPM</b>                                         | CRISTIAN ALBERTO PEREIRA I                                                                                                    | BRANCO ( SEAP - ) sua sessã      | o expira em: 29:28 🛛 🎢    | <mark>ن د</mark> ا  |
| 🖌 Inicial                                           | Processos                                                                                                    | ♣ Inicial > Processos >          | Estorno Incorporação >    | Seleção de Itens    |
| O Verificar Pendências                              | Estorno Incorporação                                                                                                    |                                  | (*) campo o               | brigatório          |
| Configuração <                                      | Seleção de Itens                                                                                                    |                                  | () campo o                | singutorio.         |
| Patrimônio <                                        | 1     2     3       Configuração     Seleção de Itens     Estorno                                                                                                    |                                  |                           |                     |
| Processos <                                         | Código Drocesso: 10065628                                                                                                    |                                  |                           |                     |
| Selatórios <                                        | Tipo de Processo: Estorno Incorporação<br>Origem: UNESPAR/4014PRAF                                                                                                    |                                  |                           |                     |
| _                                                   | Info       Plaqueta       Descrição do Item (resumo)       SubClasse       Estado Bem       Entidade Responsável       Terceiro Proprietário         100001525993       Tripé Vídeo       TRIPE EM GERAL P/USO EM CINE - FOTO E VIDEO       Bom       UNESPAR/4014PRAF                                                                                                    | rio Situação do Bem Ex<br>Em Uso | ibir Adicionar/Remov      | rer                 |
|                                                     | Total Itens: 0                                                                                                    |                                  |                           |                     |
|                                                     | Adicionar                                                                                                    |                                  |                           |                     |
|                                                     | Voltar Cancelar                                                                                                    |                                  | P                         | róximo              |
|                                                     |                                                                                                    |                                  |                           |                     |
| Digite aqui para pesquisa                           |                                                                                                    |                                  | ~ 튀 ↔                     | 10:27<br>15/04/2019 |

### Adicionar o item

| <u>A</u> rquivo <u>E</u> ditar E <u>x</u> ibir <u>H</u> istórico Fa <u>v</u> oritos <u>F</u> | <u>F</u> erramentas Aj <u>u</u> da                                                                                                    | -                       | ٥                  | ×      |
|----------------------------------------------------------------------------------------------|----------------------------------------------------------------------------------------------------|-------------------------|--------------------|--------|
| 👹 GPM - Gestão de Patrimônio M 🗙 🏻 💏 Ex                                                      | Expresso Livre [Expresso Mail] 🗙 📔 🞯 0061231: Solicitação do DER Inc 🗙 🔹 GPM - Gestão de Patrimônio M 🗙 🕂                                                                                                    |                         |                    |        |
| $\leftarrow \rightarrow \times \hat{\mathbf{o}}$                                             | 🛈 wfly10hml01.seap.parana/gpm/pages/estorno/aba2_selecao_itens_estorno.jsf?windowld=11f                                                                                                    | $\overline{\mathbf{A}}$ | III\ 🗉             | י      |
| 🌣 Mais visitados 🛛 🧟 Expresso Livre [Express                                                 | s 🗃 Identidade Digital Para 👹 HOMOLOGAÇÃO GP 👹 GPM - Gestão de Patri 🜐 Gestão Patrimonial de 🌘 http://www.solicitaca G Google 🌘 http://www.legislacao 🕫 Atas de Registro de Pr 🐞 CPE - Gestão do Patri 🗚 Revista Av                                                                                                    | venturas na             |                    | >>     |
| <b>≪GPM</b>                                                                                  | CRISTIAN ALBERTO PEREIRA BRANCO ( SEAP - ) sua sessão expira (                                                                                                    | i em: 29:56 🛛 🕋         | ?                  | ڻ<br>۲ |
| 🛲 Inicial                                                                                    | Processos  # Inicial > Processos > Estorno In                                                                                                    | Incorporação > Se       | leção de li        | tens   |
| O Verificar Pendências                                                                       | Estorno Incorporação                                                                                                    |                         |                    |        |
| 🌣 Configuração <                                                                             | Seleção de Itens                                                                                                    | (*) campo obr           | gatório.           |        |
| 🌑 Entrada de Itens 🛛 <                                                                       | 1 2 3                                                                                                    |                         |                    |        |
| Natrimônio <                                                                                 | Configuração     Seleção de Itens     Estorno                                                                                                    |                         |                    |        |
| 🌤 Processos 🧹                                                                                |                                                                                                    |                         |                    |        |
| 🔊 Depreciação 🧹 <                                                                            | Código Processo: 10065628 Código Processo Origem: 10063311                                                                                                    |                         |                    |        |
| 👒 Relatórios 🛛 🔇 <                                                                           | Tipo de Processo: Estorno Incorporação       Confirmação       X         Origem: UNESPAR/4014PRAF       Confirmar adição dos itens ao processo?         Image: Info: Plaqueta Deservição do Processo do Processo       Sim       Não         Sim       Não       Funda Processo: Estidado Proposição do Processo do Processo                                                                                                    | dicionar (Domouro       |                    |        |
|                                                                                              | ✓ Into Fridqueta Descrição do Bein Extra Stado Bein Entrada Responsavei Ferceno Frophetano Stadação do Bein Extra Adaga do Bein Extra Adaga do |                         |                    |        |
|                                                                                              |                                                                                                    | <u> </u>                |                    |        |
|                                                                                              | Total Itens: 0                                                                                                    |                         |                    |        |
|                                                                                              | Adicionar                                                                                                    |                         |                    |        |
|                                                                                              | Voltar                                                                                                    | Pró                     | ximo               |        |
| Ecoarando por wflv10bps101 seap parson                                                       |                                                                                                    |                         |                    |        |
| O Digite aqui para pesquisar                                                                 |                                                                                                    | ヘ 딷 ↔ 1                 | 10:28<br>5/04/2019 | $\Box$ |

#### Item adicionado com sucesso

| quivo <u>E</u> ditar E <u>x</u> ibir <u>H</u> istórico Fa <u>v</u> oritos | <u>F</u> erramentas Aj <u>u</u> da |                                                  | ~                             |                                                 |              |                       |                          |                       |                    | -            | - 0        |
|---------------------------------------------------------------------------|------------------------------------|--------------------------------------------------|-------------------------------|-------------------------------------------------|--------------|-----------------------|--------------------------|-----------------------|--------------------|--------------|------------|
| GPM - Gestão de Patrimônio M X   📢                                        | Expresso Livre [Express            | so Mail] X 0061231: Solid                        | citação do DER Inc X 👹 GPM -  | Gestão de Patrimônio M X +                      |              |                       |                          | 120%                  |                    |              | his f      |
| Anis visitados 🖉 Expresso Livre (Express                                  | s My Identidade Dig                | gital Para 🕷 HOMOLOGACÃ                          | O GP 🗑 GPM - Gestão de Patri. | 🖨 Gestão Patrimonial de 🧿 http://www.solicitaca | G Google 🌘 H | http://www.legislacao | Atas de Registro de Pr 🔞 | CPE - Gestão do Patri | AH Revista Aventu  | iras na      |            |
| <b>GPM</b>                                                                |                                    |                                                  |                               |                                                 |              | CRISTIA               | N ALBERTO PEREIRA BR     | ANCO ( SEAP - ) sua s | sessão expira em:  | 29:37 🕋      | ?          |
|                                                                           | Process                            | sos                                              |                               |                                                 |              |                       |                          | 🖨 Inicial 🕞 Process   | os > Estorno Incor | poração > Se | eleção de  |
| Verificar Pendências                                                      | Estorno                            | o Incorporação                                   |                               |                                                 |              |                       |                          |                       |                    |              |            |
| Configuração <                                                            | Calasi                             | ~                                                |                               |                                                 |              |                       |                          |                       | (                  | *) campo obi | rigatório. |
| ▶ Entrada de Itens <                                                      | Seleça                             | ao de itens                                      | 1                             | 2                                               |              | 3                     |                          |                       |                    |              |            |
|                                                                           |                                    |                                                  | Configur                      | ação Seleção de Itens                           |              | Estorno               |                          |                       |                    |              |            |
| Símbolo de inform<br>plaqueta já está par<br>de um process                | nação:<br>rticipando               | igo Processo: 100656                             | 628                           | Código Processo Origem:                         | 0063311      |                       |                          |                       |                    |              |            |
| de un process                                                             | 30                                 | de Processo: Estorno Inco<br>m: UNESPAR/4014PRAF | rporação                      |                                                 |              |                       |                          |                       |                    |              |            |
|                                                                           |                                    | Info Plaqueta                                    | Descrição do Item (resumo)    | SubClasse                                       | Estado Bem   | Entidade Responsável  | Terceiro Proprietário    | Situação do Bem       | Exibir Adiciona    | ar/Remover   |            |
|                                                                           |                                    | 100001525993                                     | Tripé Vídeo                   | TRIPE EM GERAL P/USO EM CINE - FOTO E VIDEO     | Bom          | UNESPAR/4014PRAF      |                          | Em Uso                |                    |              |            |
|                                                                           |                                    |                                                  |                               | Та                                              | al Itens: 0  |                       |                          |                       |                    |              |            |
|                                                                           |                                    |                                                  |                               |                                                 | dicionar     |                       |                          |                       |                    |              |            |
|                                                                           | Voltar                             |                                                  |                               |                                                 | Cancelar     |                       |                          |                       |                    | Pro          | óximo      |
|                                                                           |                                    |                                                  |                               |                                                 |              |                       |                          |                       |                    |              |            |
|                                                                           |                                    |                                                  |                               |                                                 |              |                       |                          |                       |                    |              |            |

### Na fase 3 cadastrar uma justificativa

| <u>A</u> rquivo <u>E</u> ditar E <u>x</u> ibir <u>H</u> istórico Fa <u>v</u> oritos <u>F</u> | erramentas Aj <u>u</u> da                        |                                           |                                                     |                         |                                |                                |                           | - 0                      | $\times$ |
|----------------------------------------------------------------------------------------------|--------------------------------------------------|-------------------------------------------|-----------------------------------------------------|-------------------------|--------------------------------|--------------------------------|---------------------------|--------------------------|----------|
| 👹 GPM - Gestão de Patrimônio M 🗙 🛛 🍓 Ex                                                      | presso Livre [Expresso Mail] 🛛 🗙 🧧 🧿             | 0061231: Solicitação do DER Inc 🗙 🛛 👸 GPM | - Gestão de Patrimônio M 🗙 🕂                        |                         |                                |                                |                           |                          |          |
| $\leftarrow \rightarrow$ C $\textcircled{a}$                                                 | 🕖 wfly10hml01.seap.parana/gpm/p                  | bages/estorno/aba3_estorno.jsf?windowld   | =11f                                                |                         |                                | 120% •••• (                    | ⊎ ☆                       | ± III\ ⊡                 | <b>_</b> |
| 🌣 Mais visitados 🛛 📨 Expresso Livre [Express                                                 | 🛅 Identidade Digital Para 🤴 HO                   | MOLOGAÇÃO GP 👿 GPM - Gestão de Patr       | i 💮 Gestão Patrimonial de 🌘 http://www.solicitaca 🤇 | Google 🌘 http://www.leg | islacao UFC Atas de Registro d | le Pr 👿 CPE - Gestão do Patri  | AH Revista Aventuras na . |                          | >>       |
| <b>≪GPM</b>                                                                                  |                                                  |                                           |                                                     |                         | CRISTIAN ALBERTO PE            | EREIRA BRANCO ( SEAP - ) sua s | sessão expira em: 29:55   | <b>* ?</b>               |          |
|                                                                                              | Processos                                        |                                           |                                                     |                         |                                | 🖀 Inicial > Pr                 | ocessos > Desincorpora    | ção 🔹 Baixa Esto         | orno     |
| 🖀 Inicial                                                                                    |                                                  |                                           |                                                     |                         |                                |                                |                           |                          |          |
| O Verificar Pendências                                                                       | Estorno Desincorpo                               | oração                                    |                                                     |                         |                                |                                | (*) cam                   | no obrigatório           |          |
| 🔅 Configuração <                                                                             | Desincorporação                                  |                                           |                                                     |                         |                                |                                | () can                    | po obligatorio.          |          |
| 🏷 Entrada de Itens 🧹 <                                                                       | Decincorporação                                  | 1                                         | 2                                                   | 3                       |                                |                                |                           |                          |          |
| S Patrimônio <                                                                               |                                                  | Configura                                 | ção Seleção de Itens                                | Estorno                 |                                |                                |                           |                          |          |
| S Processos <                                                                                |                                                  |                                           |                                                     |                         |                                |                                |                           |                          |          |
| 🔊 Depreciação <                                                                              | Código Processo:                                 | 10065628                                  | Código Processo Origem: 1006                        | 53311                   |                                |                                |                           |                          |          |
| 🐃 Relatórios 🛛 <                                                                             | Tipo: Estorno Incorpora<br>Entidade Origem: UNES | ção<br>PAR/4014PRAF                       |                                                     |                         |                                |                                |                           |                          |          |
|                                                                                              | Plaqueta                                         | Descrição do Item (resumo)                | SubClasse                                           | Estado Bem              | Entidade Responsável           | Terceiro Proprietário          | Situação do Bem           | Excluir                  |          |
|                                                                                              | 100001525993                                     | Tripé Vídeo                               | TRIPE EM GERAL P/USO EM CINE - FOTO E VIDEO         | Bom                     | UNESPAR/4014PRAF               |                                | Bom                       | ×                        |          |
|                                                                                              | Justificativa: *                                 |                                           |                                                     |                         |                                |                                |                           |                          |          |
|                                                                                              |                                                  |                                           |                                                     |                         |                                |                                |                           |                          |          |
|                                                                                              | Voltar                                           |                                           | Can                                                 | celar                   |                                |                                | 1                         | Concluir                 |          |
| Digite aqui para pesquisar                                                                   |                                                  | 🛤 😫 😰 🔁                                   |                                                     |                         |                                |                                | ~ 토                       | 10:28<br>I ⊄× 15/04/2019 | $\Box$   |

## Descrever a justificativa

| Arquivo Editar Exibir Histórico Favoritos E                        | jerramentas Aj <u>u</u> da<br>presso Livre (Expresso Mail) X <b>()</b> Ø | 061231: Solicitação do DER Inc. X 🛛 🏾 GPM - | · Gestão de Patrimônio M X + |                           |                                |                                           |                             | — c                    | o ×              |
|--------------------------------------------------------------------|--------------------------------------------------------------------------|---------------------------------------------|------------------------------|---------------------------|--------------------------------|-------------------------------------------|-----------------------------|------------------------|------------------|
| ← → C <sup>1</sup> û<br>☆ Mais visitados @ Expresso Livre [Express | 🕑 wfly10hml01.seap.parana/gpm/pa                                         | ages/estorno/aba3_estorno.jsf?windowld=     | = 11f                        | G Google 🌘 http://www.leg | islacao UFC Atas de Registro d | 120% ••••<br>e Pr 🔞 CPE - Gestão do Patri | ☑ ☆ AH Revista Aventuras na | <br>∓ III/             | □ - ≥            |
| ≪GPM                                                               |                                                                          |                                             |                              |                           | CRISTIAN ALBERTO PE            | REIRA BRANCO ( SEAP - ) sua               | sessão expira em: 26:23     | <b>* ?</b>             | ڻ<br>ا           |
| A Inicial                                                          | Processos                                                                |                                             |                              |                           |                                | of Inicial > P                            | rocessos > Desincorpora     | ação > Baixa           | Estorno          |
| O Verificar Pendências                                             | Estorno Desincorpo                                                       | ração                                       |                              |                           |                                |                                           | (*) car                     | npo obrigatóri         | io.              |
| Configuração <  Fotrada de Itens <                                 | Desincorporação                                                          |                                             | _                            |                           |                                |                                           |                             |                        |                  |
| > Patrimônio <                                                     |                                                                          | Configuraç                                  | ção Seleção de Itens         | Bestorno                  |                                |                                           |                             |                        |                  |
| Processos <                                                        | Código Drosocco - 1                                                      | 0065620                                     | Cádigo Drogosco Origom: 100  | 60011                     |                                |                                           |                             |                        |                  |
| Selatórios <                                                       | Tipo: Estorno Incorporaç<br>Entidade Origem: UNESP                       | ao<br>AR/4014PRAF                           |                              |                           |                                |                                           |                             |                        |                  |
|                                                                    | Plaqueta                                                                 | Descrição do Item (resumo)<br>Tripé Vídeo   | SubClasse                    | Estado Bem                | Entidade Responsável           | Terceiro Proprietário                     | Situação do Bem             | Excluir                |                  |
|                                                                    | Justificativa: *<br>Estorno para correçá                                 | ão do cadastro de forncedor do Termo nº     | 1474825<br>Car               | ncelar                    |                                |                                           |                             | م<br>بیز.<br>Concluir  |                  |
|                                                                    |                                                                          |                                             |                              |                           |                                |                                           |                             |                        |                  |
| O Digite aqui para pesquisar                                       | ļ (D) 🤤                                                                  | 🚍 🔒 🔮 🏞                                     |                              |                           |                                |                                           | へ 覧                         | □ ⊄× 10:32<br>15/04/20 | <sub>019</sub> 🖵 |

# Concluir a etapa

| <u>A</u> rquivo <u>E</u> ditar E <u>x</u> ibir <u>H</u> istórico Fa <u>v</u> oritos <u>F</u> | <u>F</u> erramentas Aj <u>u</u> da                             |                                                 |                       |                                                        |                                 |                            |                              |                         | -                       | đ                |
|----------------------------------------------------------------------------------------------|----------------------------------------------------------------|-------------------------------------------------|-----------------------|--------------------------------------------------------|---------------------------------|----------------------------|------------------------------|-------------------------|-------------------------|------------------|
| 👹 GPM - Gestão de Patrimônio M × 🛛 🚧 Ex                                                      | xpresso Livre [Expresso Mail] 🛛 🗙 🧕 🢽                          | 0061231: Solicitação do DER Inc                 | 🗙 🥡 GPM - Gesta       | tão de Patrimônio M 🗙 🕂                                |                                 |                            |                              |                         |                         |                  |
|                                                                                              | wfly10hml01.seap.parana/gpm/      wfly10hml01.seap.parana/gpm/ | pages/estorno/aba3_estorn                       | o.jsf?windowld=11f    |                                                        | C. Carala C. Martine I.         | idean ISC Atom de Desister | 120% •••                     |                         | $\overline{\mathbf{T}}$ | \ ⊡              |
|                                                                                              | 📷 Identidade Digital Para 🥡 HO                                 | IMOLOGAÇÃO GP 🥡 GPIN                            | i - Gestao de Patri 🥊 | 🥥 Gestao Patrimonial de 🧊 http://www.solicitad         | a Google Google Thttp://www.leg | CRISTIAN ALBERTO P         | EREIRA BRANCO ( SEAP - ) sua | sessão expira em: 29:58 | *                       | ? ()             |
| A Inicial                                                                                    | Processos                                                      |                                                 |                       |                                                        |                                 |                            | <b>∦</b> Inicial ≥ F         | Processos > Desincorpor | ação > Ba               | aixa Estorno     |
| O Verificar Pendências                                                                       | Estorno Desincorp                                              | oração                                          |                       |                                                        |                                 |                            |                              |                         |                         |                  |
| 🔹 Configuração 🛛 <                                                                           |                                                                |                                                 |                       |                                                        |                                 |                            |                              | (*) cai                 | npo obriga              | atório           |
| Sentrada de Itens <                                                                          | Desincorporação                                                |                                                 | 1                     | 2                                                      | 3                               |                            |                              |                         |                         |                  |
| 🏷 Patrimônio 🧹 <                                                                             |                                                                |                                                 | Configuração          | Seleção de Itens                                       | Estorno                         |                            |                              |                         |                         |                  |
| Notessos <                                                                                   |                                                                |                                                 |                       |                                                        |                                 |                            |                              |                         |                         |                  |
| 🏷 Depreciação 🧹 <                                                                            | Código Processo:                                               | 10065628                                        |                       | Código Processo Origem:                                | 10063311                        |                            |                              |                         |                         |                  |
| Selatórios <                                                                                 | Tipo: Estorno Incorpora<br>Entidade Origem: UNES<br>Plaqueta   | ação<br>SPAR/4014PRAF<br>Descrição do Item (res | sumo)                 | Confirmação<br>Confirmar conclusão da etapa<br>Sim Não | Estado Bem                      | Entidade Responsável       | Terceiro Proprietário        | Situação do Bem         | Exclu                   | îr               |
|                                                                                              | 100001525993                                                   | Tripé Vídeo                                     |                       | TRIPE EM GERAL P/USO EM CINE - FOTO E VIL              | EO Bom                          | UNESPAR/4014PRAF           |                              | Bom                     | ×                       |                  |
|                                                                                              | Justificativa: *<br>Estorno para corre                         | ção do cadastro de <u>fornced</u>               | or do Termo nº 1474   | 4825                                                   |                                 |                            |                              |                         |                         |                  |
|                                                                                              | Voltar                                                         |                                                 |                       |                                                        | Cancelar                        |                            |                              |                         | Conc                    | luir             |
| 🕂 🔿 Digite aqui para pesquisar                                                               | ļ (D) 🤤                                                        | 🚍 🔒 😆                                           | P 🗄 🎢                 |                                                        |                                 |                            |                              | へ 門                     | - ↓× 1<br>15/1          | 10:50<br>04/2019 |

# É possível gerar um Termo de Rascunho nesta fase para verificação.

| <u>A</u> rquivo <u>E</u> ditar E <u>x</u> ibir <u>H</u> istórico Fa <u>v</u> oritos <u>F</u>                                                                                                    | <u>F</u> erramentas Aj <u>u</u> da                                                             |                                                                                                    |                                          |                              |                         |                                 |                         | - 0              | ×       |
|----------------------------------------------------------------------------------------------------|------------------------------------------------------------------------------------------------|----------------------------------------------------------------------------------------------------|------------------------------------------|------------------------------|-------------------------|---------------------------------|-------------------------|------------------|---------|
| Image: Image of the section of the section of th | xpresso Livre [Expresso Mail] X                                                                | 1231: Solicitação do DER Inc. X (9) GPM - Gestão de Patri                                            | imônic M × +                             |                              |                         | 1200                            |                         | ala lux 🗊        |         |
| Alis visitados a Expresso Livre [Express                                                                                                    | <ul> <li>wfty10hml01.seap.parana/gpm/pag</li> <li>. Identidade Digital Para () HOMO</li> </ul> | es/estorno/validar/validar_estorno.jst?windowid=11t<br>LOGAÇÃO GP 👹 GPM - Gestão de Patri 🖨 Gestão F | Patrimonial de 🌘 http://www.solicitaca G | Google 🌘 http://www.legislac | ao UFC Atas de Registre | o de Pr 👸 CPE - Gestão do Patri | AH Revista Aventuras na | ⊻ ⊪\ ⊡           | =<br>>> |
| <b>≪GPM</b>                                                                                                    |                                                                                                |                                                                                                    |                                          |                              | CRISTIAN ALBERTO        | PEREIRA BRANCO ( SEAP - ) sua s | sessão expira em: 29:36 | <b>* ?</b> (     |         |
| =                                                                                                    | Processos Estorno - Eta                                                                        | pa de Validação                                                                                      |                                          |                              |                         | 🍘 Inicial > Process             | os > Consulta Processos | > Validar Proces | sso     |
| 🖀 Inicial                                                                                                    | Etapa concluída com suc                                                                        | essol                                                                                                |                                          |                              |                         |                                 |                         | ×                |         |
| O Verificar Pendências                                                                                                    |                                                                                                |                                                                                                    |                                          |                              |                         |                                 |                         |                  |         |
| 💠 Configuração <                                                                                                    |                                                                                                |                                                                                                    |                                          |                              |                         |                                 |                         |                  |         |
| 🏷 Entrada de Itens 🛛 <                                                                                                    | Validar Estorno Incor                                                                          | poração                                                                                              |                                          |                              |                         |                                 |                         |                  |         |
| 📎 Patrimônio 🛛 <                                                                                                    | Tipo: Estorno Incorporaçã                                                                      | io                                                                                                   |                                          | Código Externo:              |                         |                                 |                         |                  |         |
| S Processos <                                                                                                    | Código Processo: 100                                                                           | 65628                                                                                                | Código Processo Origem: 10063            | 311                          |                         |                                 |                         |                  |         |
| 🌑 Depreciação 🛛 <                                                                                                    | Fatidada Origona unur                                                                          |                                                                                                    |                                          |                              |                         |                                 |                         |                  |         |
| Selatórios <                                                                                                    | Entidade Origem: UNES                                                                          | PAR/4014PRAF                                                                                         |                                          |                              |                         |                                 | Gerar Termo Ra          | scunho           |         |
|                                                                                                    | Nr. Dispensa Licitação:                                                                        |                                                                                                    |                                          | Descrição:                   |                         |                                 |                         |                  |         |
|                                                                                                    |                                                                                                |                                                                                                    |                                          |                              |                         |                                 |                         |                  |         |
|                                                                                                    |                                                                                                |                                                                                                    |                                          |                              |                         |                                 |                         |                  |         |
|                                                                                                    | Itens Estornados                                                                               | <b>Classe</b>                                                                                        | 0.101                                    |                              | Estada Dara             | Fatile de Danas a fuel          |                         | E. State         |         |
|                                                                                                    | 100001525993                                                                                   | Classe                                                                                               |                                          |                              | Bom                     |                                 | Situação Registro       |                  |         |
|                                                                                                    | 100001323773                                                                                   |                                                                                                    |                                          |                              | bom                     |                                 | T endence               |                  |         |
|                                                                                                    |                                                                                                |                                                                                                    | Total Ite                                | ns: 1                        |                         |                                 |                         |                  |         |
|                                                                                                    | Parecer da comissão (sínte                                                                     | se): *                                                                                               |                                          |                              |                         |                                 |                         |                  |         |
|                                                                                                    | Estorno para correção do o                                                                     | cadastro de forncedor do Termo nº 1474825                                                            |                                          |                              |                         |                                 |                         |                  |         |
|                                                                                                    |                                                                                                |                                                                                                    |                                          |                              |                         |                                 |                         |                  |         |
|                                                                                                    |                                                                                                |                                                                                                    |                                          |                              |                         |                                 |                         |                  |         |
|                                                                                                    | _                                                                                              |                                                                                                    |                                          |                              |                         |                                 |                         |                  |         |
|                                                                                                    | Cancelar                                                                                       |                                                                                                    | Retornar Etap                            | a Cadastro                   |                         |                                 |                         | Concluir         |         |
| O Digite aqui para pesquisar                                                                                                    | ц (D) 🔁                                                                                        | 🚍 😩 💌 🔁                                                                                              |                                          |                              |                         |                                 |                         | 10:51<br>1×      |         |

### Confirmar a conclusão da etapa final

| Arquivo Editar Exibir Histórico Favoritos E                                                                                                    | rramentas Aj <u>u</u> da                                                                                                    |                                                                |                              |                                |                         |               | o ×         |
|----------------------------------------------------------------------------------------------------|----------------------------------------------------------------------------------------------------|----------------------------------------------------------------|------------------------------|--------------------------------|-------------------------|---------------|-------------|
| GPM - Gestao de Patrimonio N ×     ✓     ✓     ✓     ✓     ✓     ✓     ✓     ✓     ✓     ✓     ✓     ✓     ✓     ✓     ✓     ✓     ✓     ✓     ✓     ✓     ✓     ✓     ✓     ✓     ✓     ✓     ✓     ✓     ✓     ✓     ✓     ✓     ✓     ✓     ✓     ✓     ✓     ✓     ✓     ✓     ✓     ✓     ✓     ✓     ✓     ✓     ✓     ✓     ✓     ✓     ✓     ✓     ✓     ✓     ✓     ✓     ✓     ✓     ✓     ✓     ✓     ✓     ✓     ✓     ✓     ✓     ✓     ✓     ✓     ✓     ✓     ✓     ✓     ✓     ✓     ✓     ✓     ✓     ✓     ✓     ✓     ✓     ✓     ✓     ✓     ✓     ✓     ✓     ✓     ✓     ✓     ✓     ✓     ✓     ✓     ✓     ✓     ✓     ✓     ✓     ✓     ✓     ✓     ✓     ✓     ✓     ✓     ✓     ✓     ✓     ✓     ✓     ✓     ✓     ✓     ✓     ✓     ✓     ✓     ✓     ✓     ✓     ✓     ✓     ✓     ✓     ✓     ✓     ✓     ✓     ✓     ✓     ✓ <th>wfly10hml01.seap.parana/gpm/pages/estorno/validar/validar_estorno.jsf?windowld=11f Model Intervalue Intervalue Intervalu</th> <th>onial de ) http://www.solicitaca G Google ) http://www.legisla</th> <th>acao UFC Atas de Registro de</th> <th>120% ••• 🛛</th> <th>AH Revista Aventuras na</th> <th>⊻  </th> <th>I\ ⊡ ≦<br/>×</th> | wfly10hml01.seap.parana/gpm/pages/estorno/validar/validar_estorno.jsf?windowld=11f Model Intervalue Intervalue Intervalu | onial de ) http://www.solicitaca G Google ) http://www.legisla | acao UFC Atas de Registro de | 120% ••• 🛛                     | AH Revista Aventuras na | ⊻             | I\ ⊡ ≦<br>× |
| <b>«GPM</b>                                                                                                    |                                                                                                    |                                                                | CRISTIAN ALBERTO PE          | REIRA BRANCO ( SEAP - ) sua se | essão expira em: 29:58  | *             | <b>?</b> ር  |
| 🖌 🖷                                                                                                    | Processos Estorno - Etapa de Validação                                                                                                    |                                                                |                              | ♣ Inicial > Processo           | s > Consulta Processos  | > Valida      | Ir Processo |
| O Verificar Pendências                                                                                                    | Validar Estorno Incorporação                                                                                                    |                                                                |                              |                                |                         |               |             |
| <ul> <li>Configuração</li> <li>Entrada de Itens</li> </ul>                                                                                                    | Tipo: Estorno Incorporação                                                                                                    | Código Externo:                                                |                              |                                |                         |               |             |
| Patrimônio     < Processos                                                                                                    | Codigo Processo: 10065628                                                                                                    | Código Processo Origem: 10063311                               |                              |                                | Gerar Termo Ba          | scunho        |             |
| <ul> <li>Depreciação</li> </ul>                                                                                                    | Nr. Dispensa Licitação:                                                                                                    | Descrição:                                                     |                              |                                |                         | scunno        |             |
| 🔊 Relatórios                                                                                                    |                                                                                                    | Confirmar conclusão da etapa?                                  |                              |                                |                         |               |             |
|                                                                                                    | Itens Estornados Plaqueta Classe                                                                                                    | Sim Não se                                                     | Estado Bem                   | Entidade Responsável           | Situação Registro       | Exi           | bir         |
|                                                                                                    | 100001525993 Equipamentos para Áudio, Vídeo e Foto                                                                                                    | TRIPE EM GERAL P/USO EM CINE - FOTO E VIDEO                    | Bom                          | UNESPAR/4014PRAF               | Pendente                | Ē             | à           |
|                                                                                                    |                                                                                                    | Total Itens: 1                                                 |                              |                                |                         |               |             |
|                                                                                                    | Parecer da comissão (síntese): * Estorno para correção do cadastro de forncedor do Termo nº 1474825                                                                                                    |                                                                |                              |                                |                         |               |             |
|                                                                                                    |                                                                                                    |                                                                |                              |                                |                         |               |             |
|                                                                                                    | Cancelar                                                                                                    | Retornar Etapa Cadastro                                        |                              |                                |                         | Concl         | uir         |
|                                                                                                    |                                                                                                    |                                                                |                              |                                |                         |               |             |
| O Digite aqui para pesquisar                                                                                                    | u u e <u>e</u> 🔒 🙆 😰 🔁                                                                                                    |                                                                |                              |                                | ~ E                     | ∜× 10<br>15/0 | 4/2019      |

## Termo de Estorno de Incorporação gerado e concluído. A Plaqueta ficará disponível para participar de outro processo

| 😓 🔁 🖻 🖨 📇 🖂 🛛 🕄 😣    |                                   | Ferramentas | Preencher e assina                                      |  |  |
|----------------------|-----------------------------------|-------------|---------------------------------------------------------|--|--|
|                      |                                   |             | Clique em Assini<br>texto e inserir ass<br>arquivo PDF. |  |  |
| S-9477               | Governo do Estado do Paraná       |             |                                                         |  |  |
| 2 2 2 2              | UNIVERSIDADE ESTADUAL DO PARANÁ   |             |                                                         |  |  |
| S.A. I               | REITORIA - PRAF                   | - Alexandre | GPI                                                     |  |  |
| <b>**</b>            | GESTÃO PATRIMONIAL DE BENS MÓVEIS |             |                                                         |  |  |
|                      | TERMO DE ESTORNO DE INCORPORAÇÃO  |             |                                                         |  |  |
| Data:                | 15/04/2019                        |             |                                                         |  |  |
| Número:              | 1476804                           |             |                                                         |  |  |
| Protocolo:           |                                   |             |                                                         |  |  |
|                      | ÓRGÃO/ENTIDADE                    |             |                                                         |  |  |
| Nome:                | UNIVERSIDADE ESTADUAL DO PARANÁ   |             |                                                         |  |  |
| CNPJ:                | 05.012.896/0001-42                |             |                                                         |  |  |
| Representante Legal: | GPM-ADM                           |             |                                                         |  |  |
|                      | UNIDADE                           |             |                                                         |  |  |
| Nome:                | REITORIA - PRAF                   |             |                                                         |  |  |
| CNPJ:                | 05.012.896/0001-42                |             |                                                         |  |  |
| Endereço:            | Rua Pernambuco 858                |             |                                                         |  |  |
| Município:           | Paranavaí                         |             |                                                         |  |  |
| Representante Legal: |                                   |             |                                                         |  |  |

# Após a geração do Termo de Estorno de Incorporação a plaqueta estará disponível para edição na Entrada de Itens

|                                 | ) 🏟 💾 🖨 🖂   🗇 🛡 🔟                                                                    |                                                                                                    |                                                          | Ferramentas Preencher e assinar   |
|---------------------------------|--------------------------------------------------------------------------------------|----------------------------------------------------------------------------------------------------|----------------------------------------------------------|-----------------------------------|
| Nº do Te                        | rmo Origem:                                                                          | 1474825                                                                                                    |                                                          |                                   |
| Nota Exp                        | olicativa:                                                                           |                                                                                                    |                                                          |                                   |
| Estorn                          | o para correção do                                                                   | o cadastro de forncedor do Termo nº 1474825                                                                               |                                                          |                                   |
| O ÓRG                           | <b>SULA PRIMEIRA -</b><br>AO/ENTIDADE de                                             | <ul> <li>DO(S) BEM(NS) ESTORNADO(S)</li> <li>clara ser necessário e estar de acordo com o estorno c</li> </ul>            | lo(s) bem(ns) móvel(i                                    | is)                               |
| CLÁUS<br>O ÓRG<br>discrim       | SULA PRIMEIRA -<br>AO/ENTIDADE de<br>inado(s) a seguir:                              | DO(S) BEM(NS) ESTORNADO(S)<br>clara ser necessário e estar de acordo com o estorno c                                      | lo(s) bem(ns) móvel(i<br>Estado de                       | is)                               |
| CLÁUS<br>O ÓRG<br>discrim       | SULA PRIMEIRA -<br>SÃO/ENTIDADE de<br>inado(s) a seguir:<br>Plaqueta                 | DO(S) BEM(NS) ESTORNADO(S)<br>clara ser necessário e estar de acordo com o estorno c<br>Descrição do Item                 | lo(s) bem(ns) móvel(i<br>Estado de<br>Conservação        | is)<br>Valor Líquido              |
| CLÁUS<br>O ÓRG<br>discrim<br>N° | SULA PRIMEIRA -<br>SÃO/ENTIDADE de<br>inado(s) a seguir:<br>Plaqueta<br>100001525993 | DO(S) BEM(NS) ESTORNADO(S)<br>eclara ser necessário e estar de acordo com o estorno c<br>Descrição do Item<br>Tripé Vídeo | lo(s) bem(ns) móvel(i<br>Estado de<br>Conservação<br>Bom | is)<br>Valor Líquido<br>R\$ 410,0 |

#### CLÁUSULA SEGUNDA - DA DEPRECIAÇÃO

O ÓRGÃO/ENTIDADE tem ciência que o(s) bem(ns) móvel(is) discriminado(s) na CLÁUSULA PRIMEIRA terão o seu valor depreciado estornado.

#### CLÁUSULA TERCEIRA - DA NUMERAÇÃO DA PLAQUETA

O ÓRGÃO/ENTIDADE tem ciência que a(s) plaqueta(s) do(s) bem(ns) móvel(is) discriminado(s) na CLÁUSULA PRIMEIRA poderá(ão) ser utilizada(s) em outro(s) processo(s).

#### CLÁUSULA QUARTA – DAS ASSINATURAS

Por estarem de acordo, as partes assinam este instrumento em 02 (DUAS) vias de igual teor e forma.

🔘 Digite aqui para pesquisar 🛛 📮 🗇 😰 🏗

## Assinaturas do Termo de Estorno de Incorporação

| 🔁 termo_gpm-  | 27.pdf - Adobe Reader                                                                              |                              |                                      | – o ×                                     |  |  |  |  |
|---------------|----------------------------------------------------------------------------------------------------|------------------------------|--------------------------------------|-------------------------------------------|--|--|--|--|
| Arquivo Edita | r Visualizar Janela Ajuda                                                                          |                              |                                      |                                           |  |  |  |  |
| Abrir         |                                                                                                    |                              |                                      | Ferramentas Preencher e assinar Comentari |  |  |  |  |
|               |                                                                                                    |                              | TOTAL:                               | R\$ 410,00                                |  |  |  |  |
| Ø             |                                                                                                    |                              |                                      |                                           |  |  |  |  |
|               | CLÁUSULA SEGUNDA - DA DEPRECIAÇÃO                                                                  |                              |                                      |                                           |  |  |  |  |
|               |                                                                                                    |                              |                                      |                                           |  |  |  |  |
|               | O ORGAO/ENTIDADE tem cié                                                                           | encia que o(s) bem(ns) móvel | (is) discriminado(s) na CLAUSULA PRI | MEIRA terão o seu                         |  |  |  |  |
|               | valor depreciado estornado.                                                                        |                              |                                      |                                           |  |  |  |  |
|               |                                                                                                    |                              |                                      |                                           |  |  |  |  |
|               | CLÁUSULA TERCEIRA - DA                                                                             | NUMERAÇÃO DA PLAQUET         | Α                                    |                                           |  |  |  |  |
|               | O ÓRGÃO/ENTIDADE tem c                                                                             | iência que a(s) plaqueta(s)  | do(s) bem(ns) móvel(is) discriminado | (s) na CLÁUSULA                           |  |  |  |  |
|               | PRIMEIRA poderá(ão) ser utilizada(s) em outro(s) processo(s).                                      |                              |                                      |                                           |  |  |  |  |
|               |                                                                                                    |                              |                                      |                                           |  |  |  |  |
|               | ΟΙ ΆΠΟΙΠΑ ΟΠΑΡΤΑ - DAS ASSINIATUPAS                                                                |                              |                                      |                                           |  |  |  |  |
|               | Por estarem de acordo, as partes assinam este instrumento em 02 (DUAS) vias de igual teor e forma. |                              |                                      |                                           |  |  |  |  |
|               |                                                                                                    |                              |                                      |                                           |  |  |  |  |
|               |                                                                                                    |                              |                                      |                                           |  |  |  |  |
|               |                                                                                                    |                              |                                      |                                           |  |  |  |  |
|               |                                                                                                    |                              |                                      |                                           |  |  |  |  |
|               |                                                                                                    |                              |                                      |                                           |  |  |  |  |
|               |                                                                                                    |                              |                                      |                                           |  |  |  |  |
|               | EMISSOR                                                                                            | SETOR DE PATRIMONIO          | SETOR                                |                                           |  |  |  |  |
|               |                                                                                                    |                              | FINANCEIRO/CONTABIL O                | RGAO/ENTIDADE                             |  |  |  |  |
|               |                                                                                                    |                              |                                      |                                           |  |  |  |  |
|               |                                                                                                    |                              |                                      |                                           |  |  |  |  |
|               |                                                                                                    |                              |                                      |                                           |  |  |  |  |
|               |                                                                                                    |                              |                                      |                                           |  |  |  |  |
|               |                                                                                                    |                              |                                      |                                           |  |  |  |  |